### 教育部「各級學校申請外籍教師聘僱許可申審整合系

# 統」說明會(高級中等以下學校場次)實施計畫 臺、目的

因應教育部「各級學校申請外籍教師聘僱許可申審整合系統」(以下簡稱系統)啟用,為協助全國高級中等以下擬遴聘外籍教師之學校、委辦學校初 審人員、教育部國民及學前教育署複審人員及外籍教師聘雇業務相關人員 了解熟悉系統使用方法,特辦理本次說明會。

貳、辦理單位:

一、主辦單位:教育部國民及學前教育署

二、協辦單位:國立中正大學(外籍教師工作許可審核小組)

- 參、研習對象:
  - 一、全國高級中等以下已(擬) 遴聘外籍教師之學校
  - 二、中正大學外籍教師工作許可審核小組初審人員
  - 三、本署外籍教師工作許可複審人員
  - 四、其他業務相關人員
  - 五、對本議有興趣之學校
- 肆、辦理方式與時間:

因 COVID-19 疫情升温,本次說明會採線上方式進行。每場線上會議上 限為 200 人次,為確保連線品質,掌握與會人數,請於 110 年 2 月 3 日 (三)前至 <u>https://forms.gle/YkxPvtZzGVhCAvtD9</u>報名登記參與場 次,並於下列時間準時參與。

一、第一場:

線上說明會網址; <u>https://ppt.cc/f2Kc4x</u> 時間;110年2月4日(星期四)下午2時至4時30分

二、第二場:

線上說明會網址: <u>https://ppt.cc/fqFMRx</u> 時間:110年2月9日(星期二)下午2時至4時30分 伍、說明會流程:

| 時間          | 內容                                                    | 主講人        |  |  |
|-------------|-------------------------------------------------------|------------|--|--|
| 14:00~14:30 | 與會人員陸續上線、                                             | 線上會議程序宣導   |  |  |
| 14:30~14:50 | 外籍教師聘僱許可申請事<br>項宣導                                    | 外師工作許可審核小組 |  |  |
| 14:50~15:40 | 線上申辦系統教學:<br>學校人員使用「外籍教師<br>聘僱許可線上申辦系統」<br>進行案件申請操作說明 | 富研智醫股份有限公司 |  |  |
| 15:40~16:30 | 線上申辦系統 Q&A                                            | 富研智醫股份有限公司 |  |  |
| 16:30       | 說明會結束                                                 |            |  |  |

陸、備註:

- 一、本次說明會採線上方式進行,請與會人員事先下載線上說明會簡報
   及建置線上會議視訊環境。網址提供如下:
- (一)說明會簡報:
   <u>https://cloud.k12ea.gov.tw/navigate/s/E65F17E14DF5475A93EE9D36</u>
   E2BEB37B6BL
- (二)Microsoft Teams 軟體: <u>https://www.microsoft.com/zh-tw/microsoft-</u> <u>teams/download-app</u>
- 二、請於加入線上會議室時,於與會名稱填入「服務單位/職稱/姓 名」,俾利後續 Q&A 時間進行討論。
- 三、加入線上會議室時請先關閉麥克風,待主講人說明完畢後,再開起 麥克風,利用軟體內的「舉手」功能發問及討論。
- 柒、Microsoft Teams 簡易使用說明:

#### 網頁版說明

#### 一、點選線上說明會連結

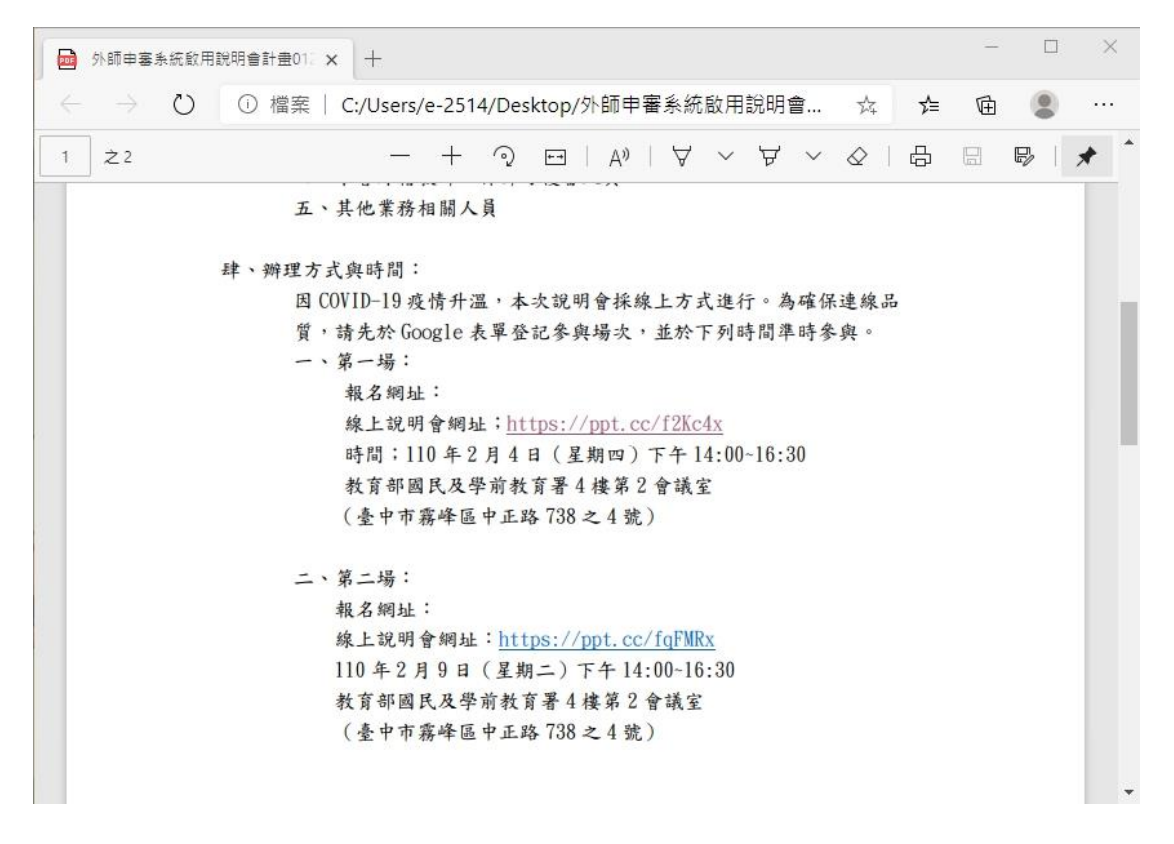

### 二、點選「在此瀏覽器上繼續」

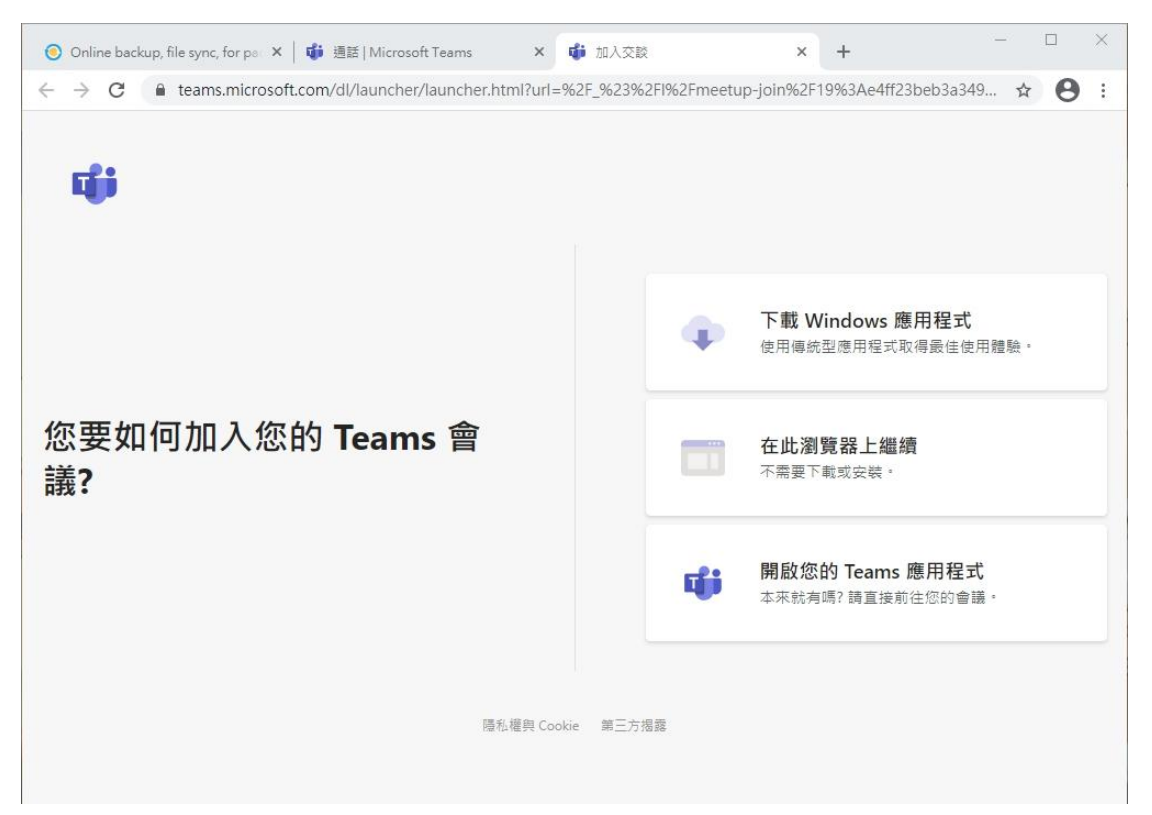

| 📬 Microsoft Teams × +                                                                                                    |   |   |     |             |  |
|----------------------------------------------------------------------------------------------------|---|---|-----|-------------|--|
| $\leftarrow \rightarrow \mathbf{C}  \texttt{e}  \texttt{teams.microsoft.com/_#/pre-join-calling/19:e4ff23beb3a3499981538bf225330cd5@thread.tacv2}{} \\$ | 8 | ☆ | ⊕ ≋ | <b>無痕模式</b> |  |
| 針對下列項目選擇您的音訊及視訊設定:<br>現在聚會                                                                                                    |   |   |     |             |  |
| O                                                                                                    |   |   |     |             |  |
| 服務單位/職稿/姓名 立即加入                                                                                                    |   |   |     |             |  |
|                                                                                                    |   |   |     |             |  |
|                                                                                                    |   |   |     |             |  |
| 其他加入選頁                                                                                                    |   |   |     |             |  |
| ☆ 音訊願問 % 電話音訊                                                                                                    |   |   |     |             |  |
| 獲得更佳的體驗 登入 或 下鳞桌面版本                                                                                                    |   |   |     |             |  |

三、輸入名稱加入會議,請填入「服務單位/職稱/姓名」,俾利了解與會情形。

四、成功加入會議(Q&A 時間若需發問,請點功能列的舉手圖案)

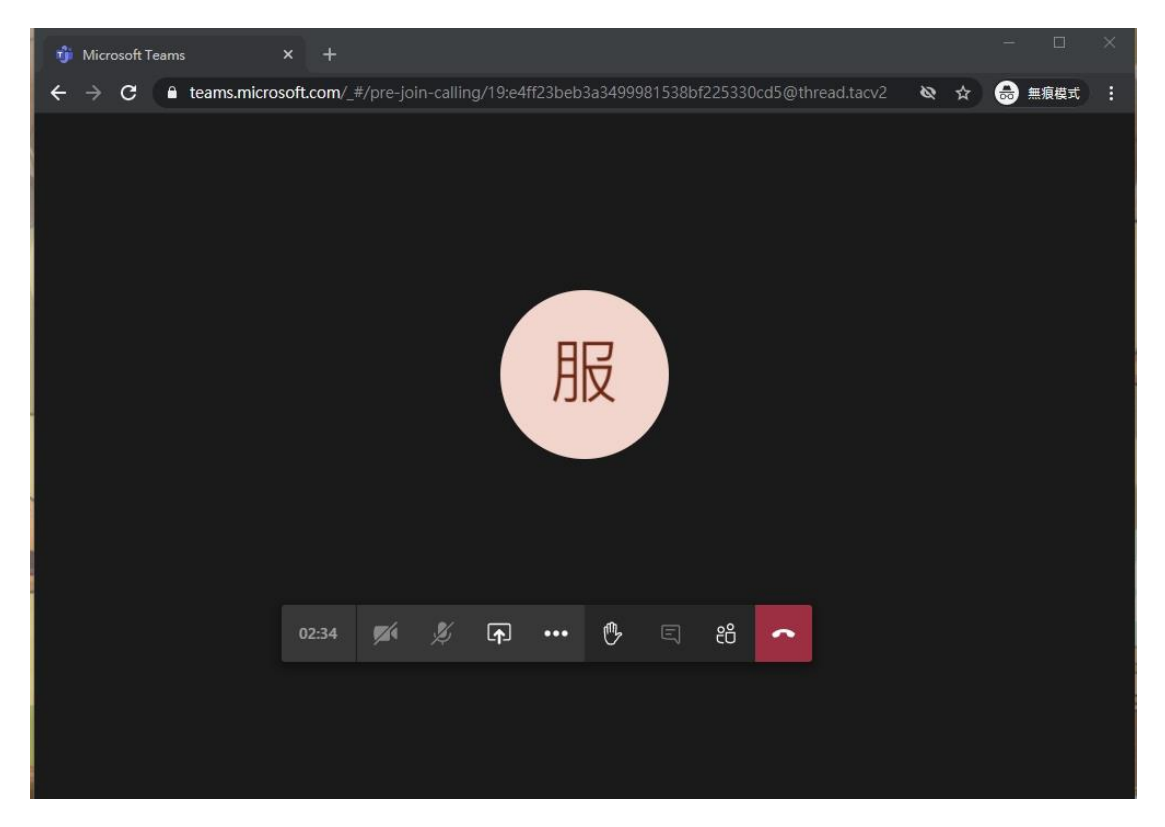

### 手機版說明

一、下載 Microsoft Teams App

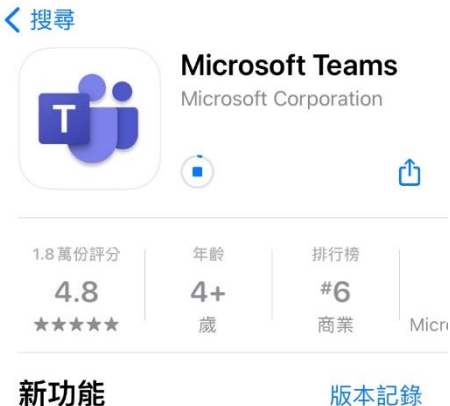

版本 2.2.2 2天前

錯誤修正和效能改善

預覽

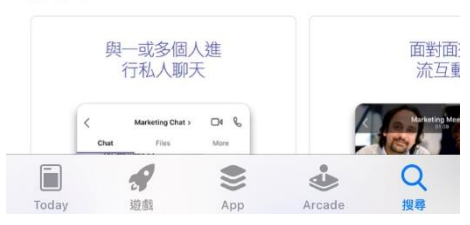

### 二、點選線上說明會連結

#### 教育部「各級學校申請外籍教師聘僱許可申審整合系

```
統」說明會(高級中等以下學校場次)實施計畫草案
壹、目的
   因應教育部「各級學校申請外籍教師聘僱許可申審整合系統」(以下簡稱系
  統) 啟用,為協助各縣市政府教育局處、高級中等以下學校、委辦學校初
審人員、教育部國民及學前教育署複審人員及外籍教師跨雇業務相關人員
   了解系統使用方法,特辦理本次說明會。
貳、辦理單位:
      一、主辦單位: 教育部國民及學前教育署
     二、協辦單位:國立中正大學(外師工作許可審核小組)
參、研習對象:
      一、教育部主管高級中等以下學校業務相關人員
     二、直轄市、縣(市)政府及其主管高級中等以下學校業務相關人員
三、中正大學外籍教師工作許可核小組初審人員
     四、本署外籍教師工作許可複審人員
     五、其他業務相關人員
肆、辦理方式與時間:
     因 COVID-19 疫情升温,本次說明會採線上方式進行。為確保連線品
     質,請先於 Google 表單登記參與場次,並於下列時間準時參與。
一、第一場:
        報名網址:
         線上說明會網址;<u>https://ppt.cc/f2Kc4x</u>
        政工說明實約1年, <u>ILLUS://DDL.CC/12A-14</u>
時間:110年2月4日(星期四)下午14:00-16:30
教育部國民及學前教育署4樓第2會議室
         (臺中市霧峰區中正路738之4號)
     二、第二場:
        報名網址:
        報告期違:
線上說明會網址:<u>https://ppt.cc/fqFMRx</u>
110年2月9日(星期二)下午14:00-16:30
教育部國民及學前教育署4樓第2會議室
```

(臺中市霧峰區中正路738之4號)

三、在 Teams 中打開
 ▲ 14:4 ● 14:4 ● 12 75% ●
 C. 搜尋或輸入網站名稱
 要在「Teams」中打開嗎?
 取消 打開

< > 🖞 🏛 🗘

四、點選「以來賓身分加入」 <safari 📶 4G 14:45 9 # 75% 🗩

## Microsoft Teams

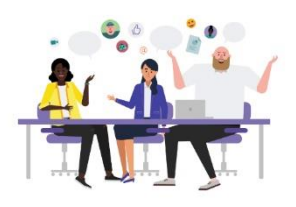

會議時間! 您想要如何加入?

以來賓身分加入

登入並加入

五、輸入名稱加入會議,請填入「服務單位/職稱/姓名」,俾利了解與會情形。

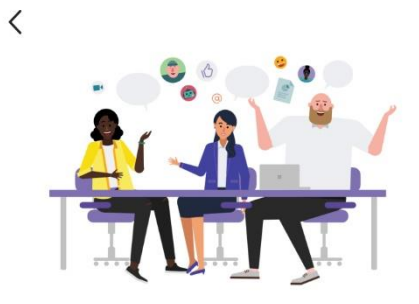

輸入您的名稱,然後選取[加入 會議]。

| 服務單位/職稱/姓名 |
|------------|
| 加入會議       |

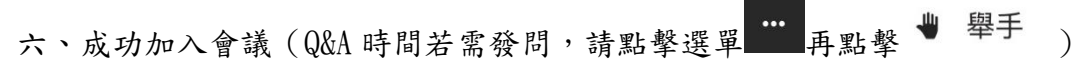

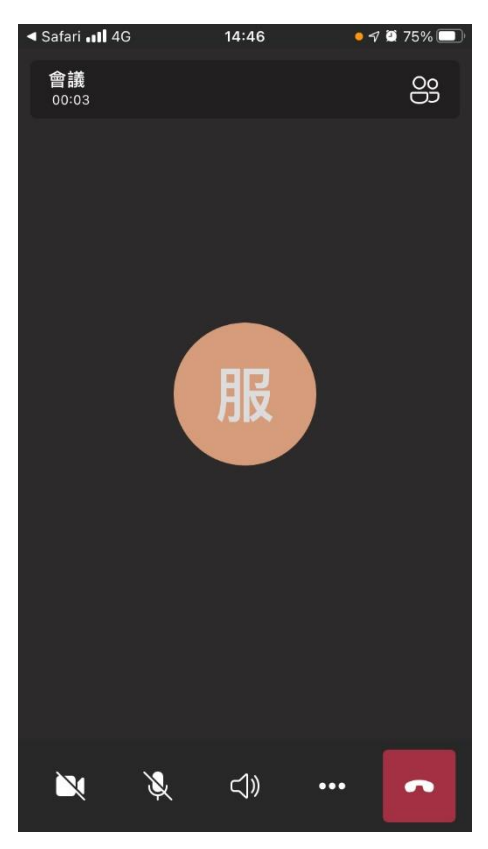